**Documentation technique** 

# Installer Proxmox sur un serveur informatique (hardware)

### Table des matières

- 1. Définitions
- 2. Prérequis
- 3. Etape 1 Installer Proxmox sur le serveur informatique
- 4. Etape 2 Installer Proxmox VE

# 1. Définitions

#### Serveur (hardware):

Un serveur matériel (hardware) est un réseau d'ordinateurs reliés par une machine physique et sur lequel fonctionnent un ou plusieurs serveurs logiciels (software). Une alternative au terme de serveur (Hardware) est « hébergeur » (Host en anglais). En principe chaque ordinateur est utilisé avec un serveur logiciel.

(source : https://www.ionos.fr/digitalguide/serveur/know-how/quest-ce-quun-serveurune-notion-deux-definitions)

#### **PROXMOX**:

Proxmox Virtual Environnement est une solution de virtualisation libre basée sur l'hyperviseur Linux KVM, et offre aussi une solution de containers avec LXC. (*source : https://fr.wikipedia.org/wiki/Proxmox\_VE*)

## 2. Prérequis

Un serveur physique (celui utilisé dans notre cas sera un serveur rack Dell PowerEdge R240) et l'hyperviseur Proxmox.

## Etape 1 - Installer Proxmox sur le serveur

Après s'être connecté au serveur, nous allons mettre en place l'environnement Proxmox.

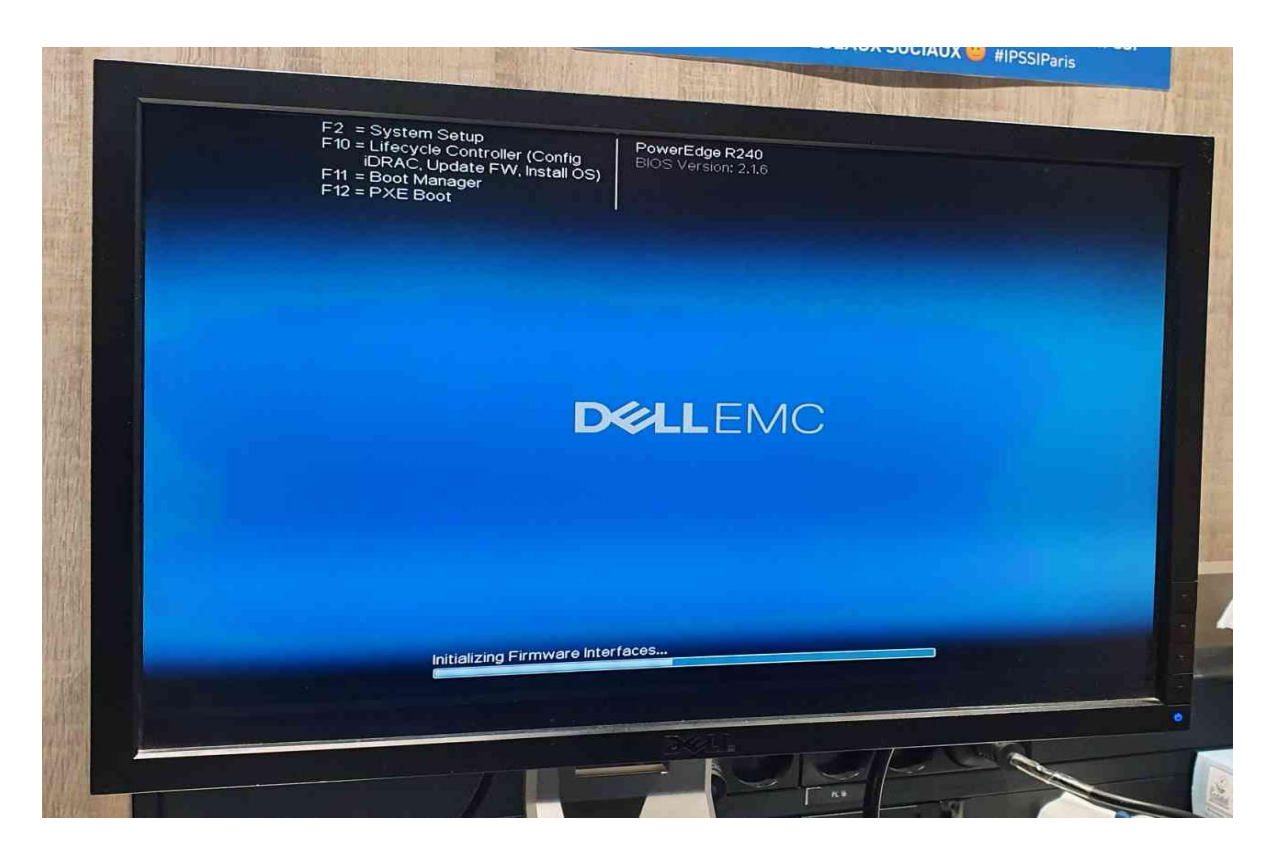

#### Choisir la version souhaitée

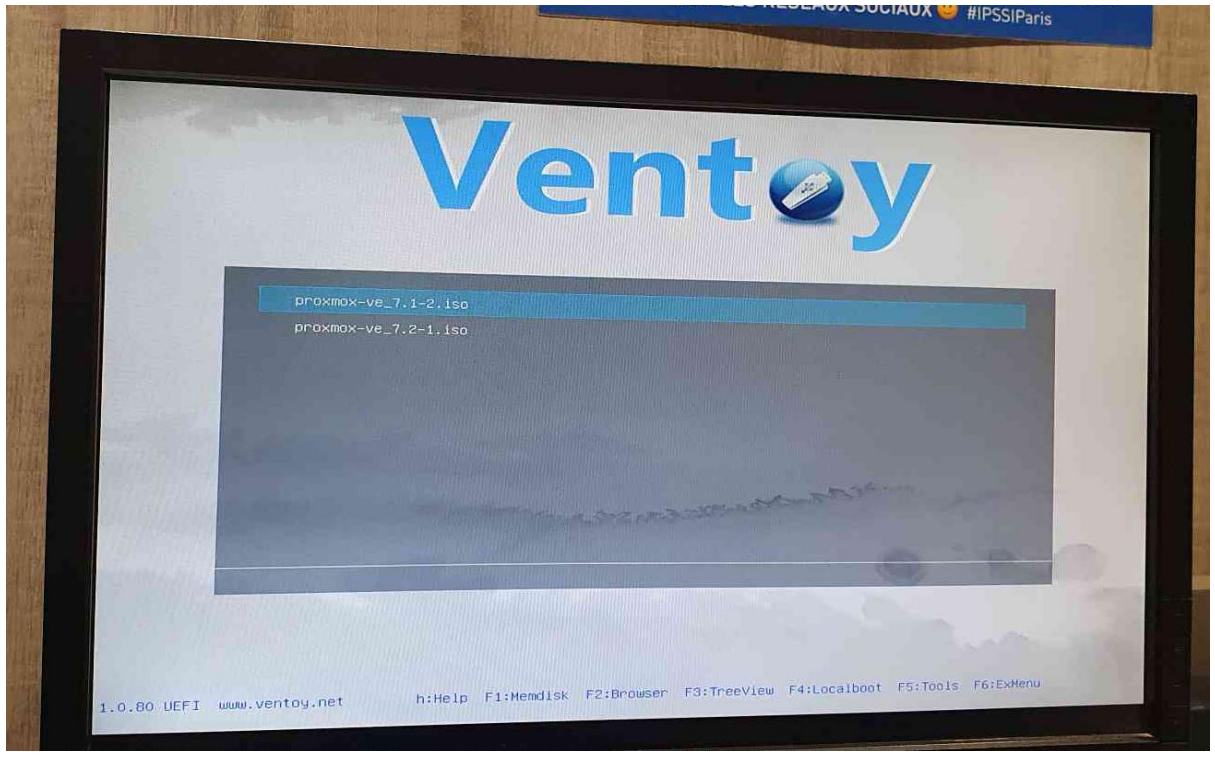

BTS SIO 23.2 MLV

#### Choisir le mode souhaité

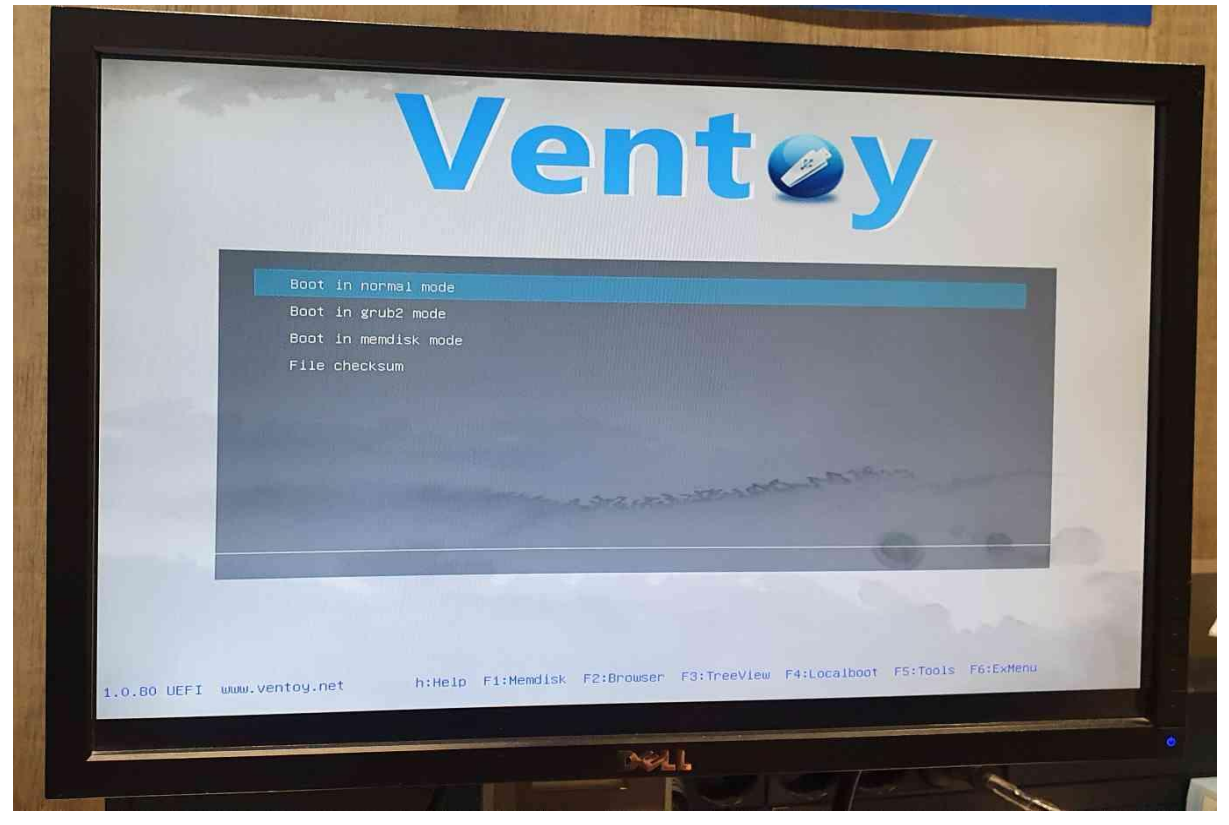

# Etape 2 - Installer Proxmox VE

Proxmox se lance. Choisir « Install Proxmox VE »

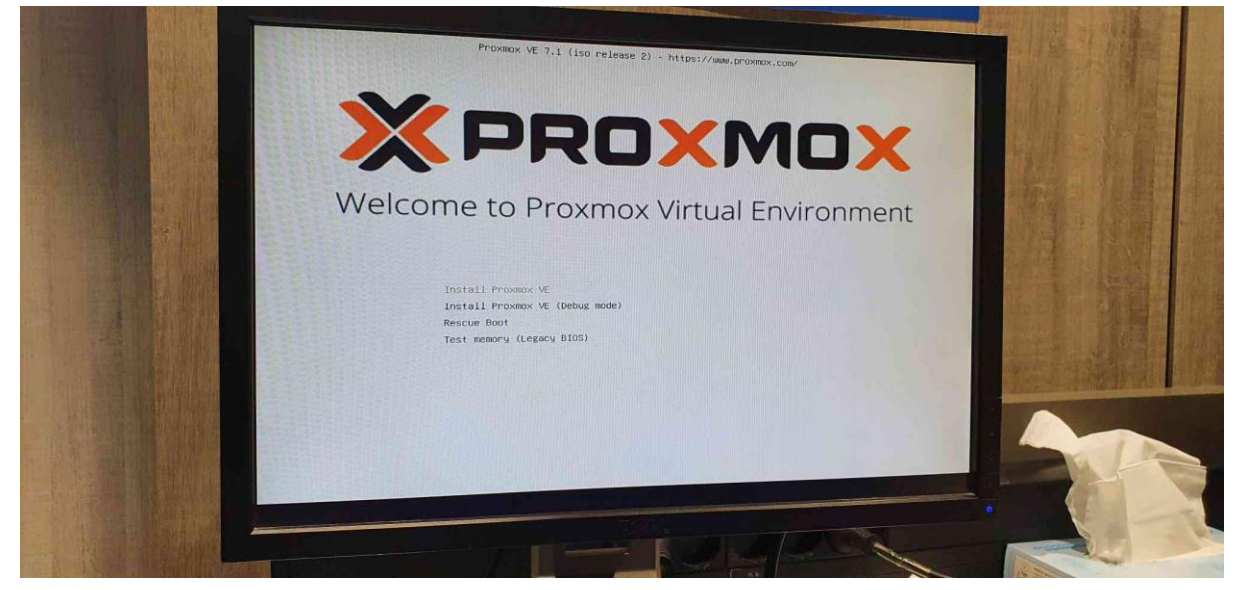

Accepter le contrat de licence utilisateur et poursuivre.

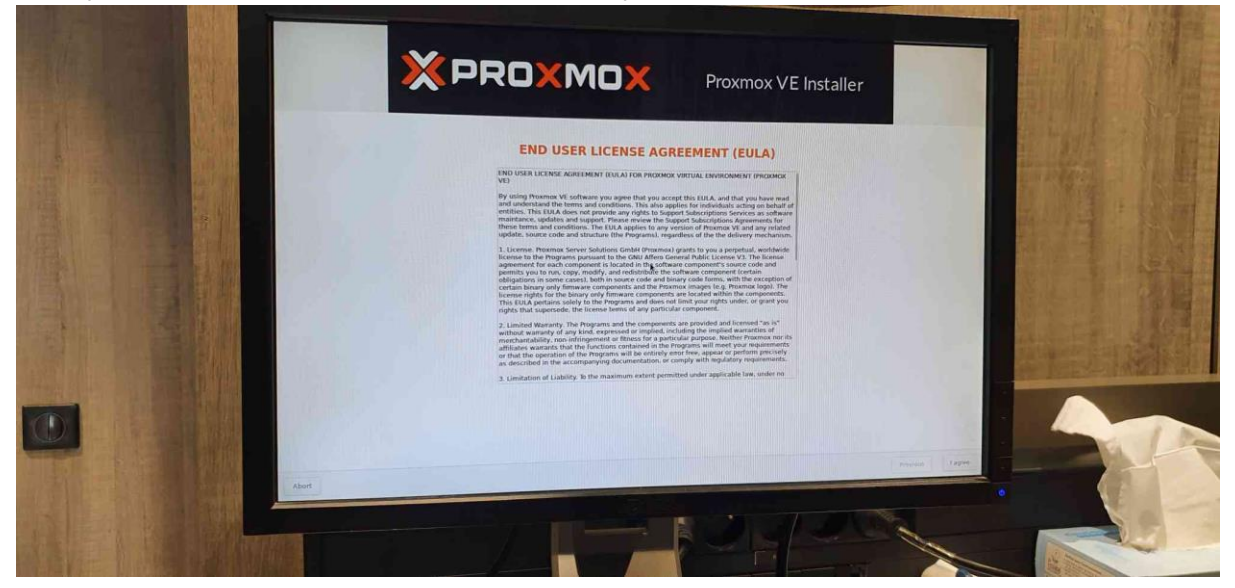

Sélectionner le disque qui accueillera le système (un seul disque dur possible ici)

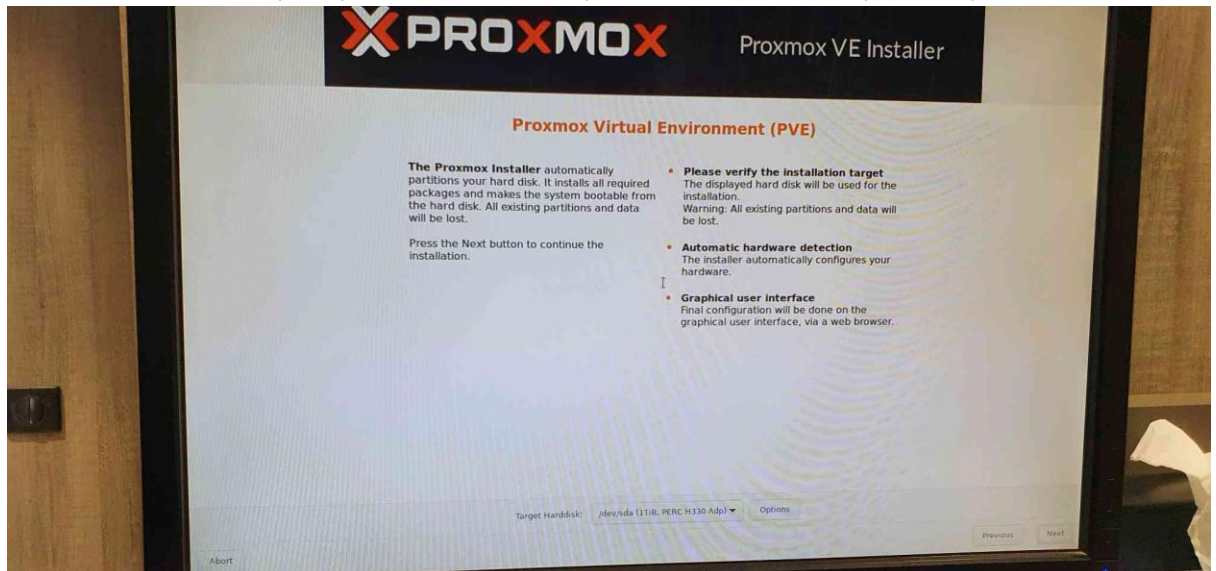

#### Sélection du pays et de la région.

|       |                                                                                                    | Proxmox VE Installer                                                                                                    |               |  |
|-------|----------------------------------------------------------------------------------------------------|----------------------------------------------------------------------------------------------------|---------------|--|
|       | Location and Tin                                                                                                    | ne Zone selection                                                                                                    | CALL STREET   |  |
|       | The Proxmox Installer automatically makes<br>location-based optimizations, like choosing the<br>nearest miror to download files from. Also<br>make sure to select the correct time zone and<br>keyboard layout.<br>Press the Next button to continue the<br>installation. | <ul> <li>Country: The selected country is used to choose meanly mirror servers. This will speed up down and make updates more reliable.</li> <li>Ime Zone: Automatically adjust daylight saving time.</li> <li>Cycloard Layout: Choose your keyboard layout.</li> </ul> |               |  |
|       | Country                                                                                                    | Franco                                                                                                    |               |  |
|       | Time zone                                                                                                    | Europe/Pans                                                                                                    |               |  |
|       | Keyboard Layout                                                                                                    | French                                                                                                    | Previous Next |  |
| Abort | E E                                                                                                    |                                                                                                    |               |  |

Ajout d'un mot de passe pour le super-utilisateur "root" et d'une adresse de courriel.

| Administration Passv                                                                                   | vord and Email Address                                                                                                    |
|----------------------------------------------------------------------------------------------------|----------------------------------------------------------------------------------------------------|
| Proxmox Virtual Environment is a full<br>featured, highly secure GNU/Linux system,<br>based on Debian. | Password: Please use a strong password.<br>It should be at least 8 characters long, and<br>contain a combination of letters, numbers,<br>and symbols                                                |
| In this step, please provide the root password.                                                        |                                                                                                    |
|                                                                                                    | Email: Enter a valid email address. Your     Proxmox VE server will send important alert     notifications to this email account (such as     backup failures, high availability events,     etc.). |
|                                                                                                    |                                                                                                    |
|                                                                                                    | Press the Next button to continue the<br>installation                                                                                                    |
|                                                                                                    |                                                                                                    |
|                                                                                                    |                                                                                                    |
|                                                                                                    |                                                                                                    |
|                                                                                                    |                                                                                                    |
|                                                                                                    | The second second second second second second second second second second second second second second second se                                                                                     |
| Password                                                                                               | *****                                                                                                    |
| Confirm                                                                                                | •••••                                                                                                    |
|                                                                                                    |                                                                                                    |
| Email                                                                                                  | test@test.test                                                                                                    |
|                                                                                                    |                                                                                                    |

## Etape 3 - Configuration du réseau

Sélectionner la carte réseau (dans le cas où votre serveur a plusieurs interfaces, puis spécifier le nom de domaine (ex : nom de domaine de l' infrastructure locale)

Spécifier l'adressage IP (en concordance avec votre FAI)

On obtient le résultat ci-dessous :

|      | X PROXMOX                                                                                                    | Proxmox VE Installer                                                                                                    |  |
|------|----------------------------------------------------------------------------------------------------|----------------------------------------------------------------------------------------------------|--|
|      | Management Net                                                                                                    | work Configuration                                                                                                    |  |
|      | Please verify the displayed network<br>configuration. You will need a valid network<br>configuration to access the management<br>infraction of the second second second second<br>and the second second second second second<br>choice during the previous steps. | <ul> <li>IP address (CIDR): Set the main IP address and netmask for your server in CIDR notation.</li> <li>Gateway: IP address of your gateway or frewal.</li> <li>DNS Server: IP address of your DNS server.</li> </ul> |  |
| Alex | Management Interface: erp2x<br>Hostname (FQON): prve.gr<br>IP Address (CDDR) 122.16<br>Gateway: 122.16<br>DNS Server: 127.00                                                                                                    | 0f0-b028-28fdc3dxc(tg3) ↓<br>nuez]<br>8.100.2 //24<br>8.100.1                                                                                                    |  |

Vérifier l'ensemble des informations qui apparaissent à l'écran puis cliquer sur « Install ».

#### L'installation de Proxmox sur le serveur est terminée.